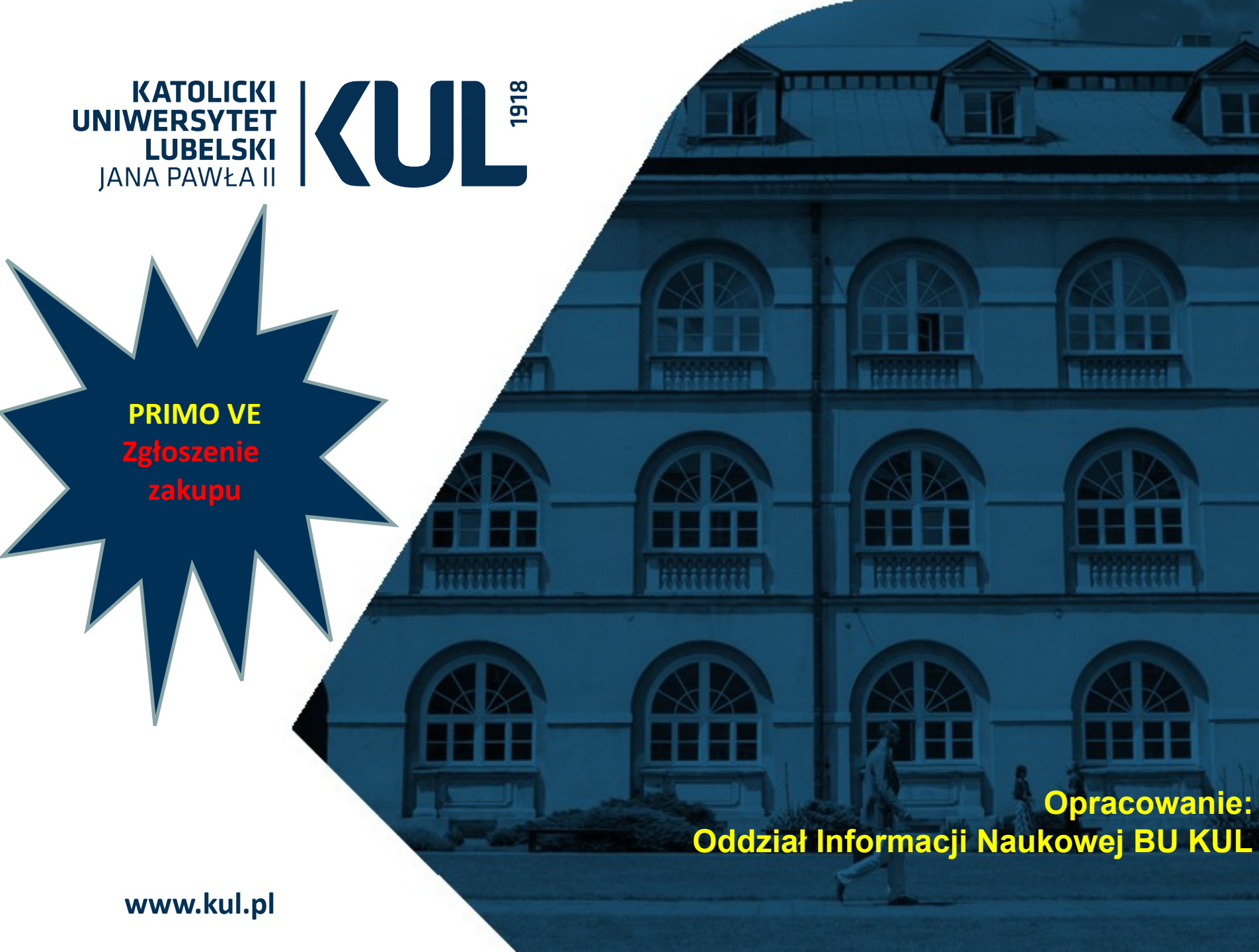

#### KATOLICKI IANA PAWŁA II

Jeżeli w zbiorach Biblioteki Uniwersyteckiej KUL nie ma poszukiwanej publikacji, istnieje możliwość zgłoszenia jej zakupu. Można to zrobić na 2 sposoby.

Opcja zgłoszenia zakupu przez katalog Primo VE nie obejmuje czasopism (zakup jest procedowany w formie przetargu).

Utworzenie zgłoszenia nie jest jednoznaczne z zakupem pozycji przez Bibliotekę. Decyzja zostanie przesłana na adres e-mailowy użytkownika.

# Zamawianie publikacji

niedostępnych w zbiorach Biblioteki Uniwersyteckiej KUL

Skorzystać z usługi mogą tylko zalogowani użytkownicy.

KSIĄŻKĄ Zespoły architektoniczne Collegium Regium i Collegium Nobilium warszawskich pijarów 1642-1834 / Ryszard Maczyński. Mączyński, Ryszard (1954-) | Wydawnictwo Neriton 2010 | Warszawa : Wydawnictwo Neriton

🔟 Sprawdź dostępność >

#### GÓRA

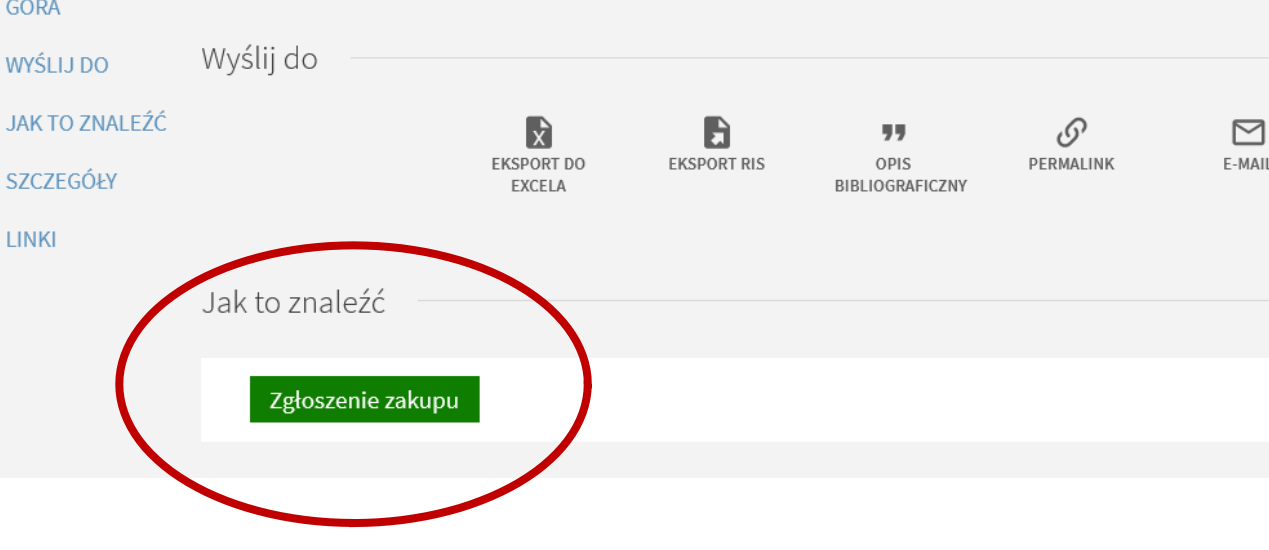

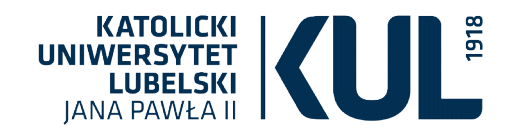

### Sposób nr 1: Wyszukiwanie proste (podstawowe)

Poszukiwany tytuł należy wpisać w katalogu Primo VE, korzystając z opcji "Połączone katalogi".

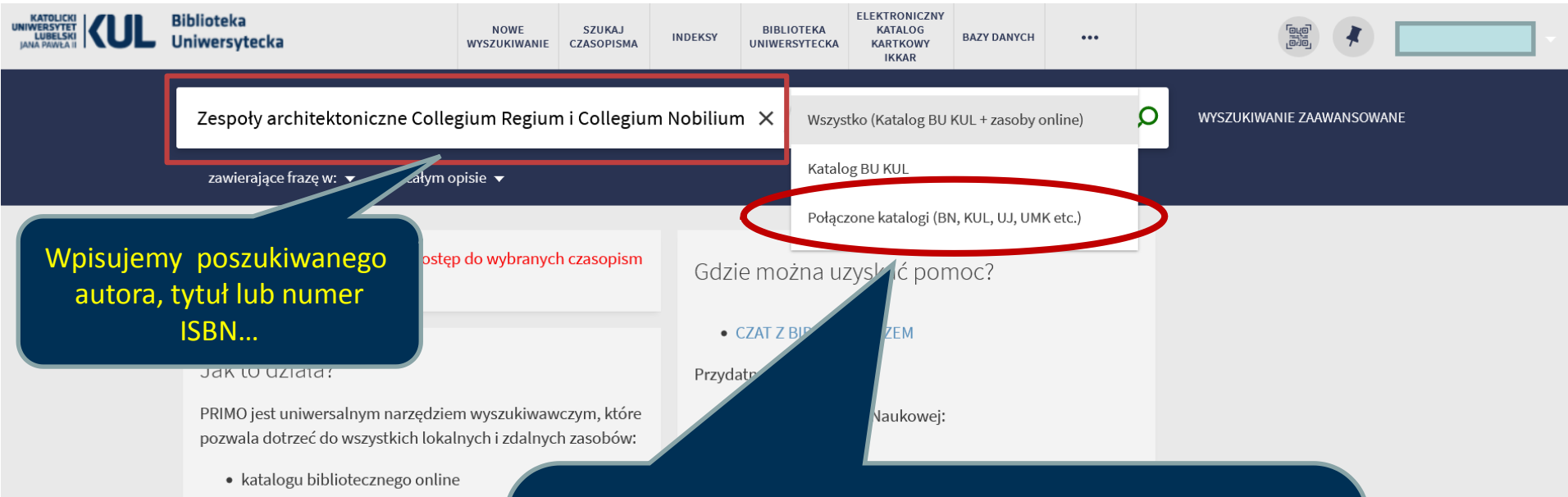

- książek, czasopism, artykułów elektro
- baz danych i innych treści cyfrowych.

#### Katalog BU KUL

Katalog online bibliotek Katolickiego Uniwe Lubelskiego informuje o zbiorach przechov Ribliotaca Uniwarevtackiai i w wiakezości R

www.kul.pl

... następnie rozszerzamy listę wyników wyszukiwania, wybierając »Połączone katalogi«, w ten sposób zostaną przeszukane katalogi innych bibliotek, które używają systemu ALMA.

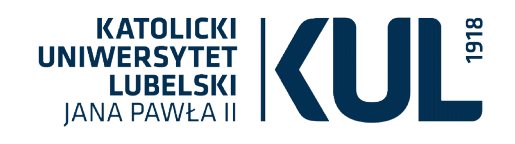

# Wybór publikacji z listy wyników wyszukiwania

ELEKTRONICZNY Biblioteka UBELSK NOWE SZUKAJ BIBLIOTEKI KATALOG INDEKSY BAZY DANYCH ... Uniwersytecka POSZUKIWANIE CZASOPISMA UNIWERSYTECKIEJ KARTKOWY IKKAR Zespoły architektoniczne Collegium Regium i (X Q Pojedyncze katalogi (BN, KUL, UJ, UMK itp.) WYSZUKIWANIE ZAAWANSOWANE rysunek frazę w: 👻 w całym opisie 👻 Zanisz wyszukiwanie wybrano 0 1-4 z 4 (liczba wyników) 🔻 Zawężanie wyników S KSIAŻKA Sortuj według związku z tematem Zespoły architektoniczne Collegium Regium i Collegium Nobilium warszawskich pijarów 1642-1834 / Ryszard Maczyński. Dostępność 🗸 Mączyński, Ryszard (1954-) | Wydawnictwo Neriton 2010 | Warszawa : Wydawnictwo Neriton Autor/Twórca 🗸 🔟 Sprawdź dostępność > Temat 🗸 S  $\square$ ROZDZIAŁ , ••• Inne biblioteki 🗸 Zespoły ołtarzowe warszawskiego kościoła pijarów / Ryszaro 🛼 Mączyński, Ryszard (1954-) Typ dokumentu 🗸 1998 W: Wiek Oświecenia. [T.] 14 (1998), s. 193-244 Po wyszukaniu należy kliknąć w dany tytuł. Forma i typ 🗸 🔣 Sprawdź dostępność 🔉 Zalecamy wybranie najbardziej aktualnego wydania. Temat: Miejsce 🗸 3 KSIAŻKA Język 🗸 Zespoły ołtarzowe warszawskiego kościoła pijarów / Ryszard Mączyński. Maczyński, Ryszard (1954-) Gatunek 🗸 1998 | S.l. : s.n. 🔟 Sprawdź dostępność > Dziedzina i ujęcie 🗸 Data wydania 🔨 Μ ••• KSIĄŻKA 4 Stołeczny pałacyk księdza Humańskiego / Ryszard Mączyński. Od Do Mączyński, Ryszard (1954-) 1998 2010 Zawęź 2000 | S.l. : s.n. 🔣 Sprawdź dostępność > Nazwa instytucji WMB: 🗸

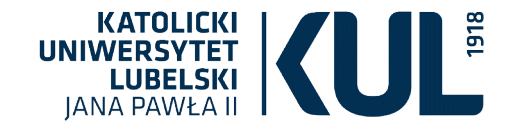

#### Zgłoszenie zakupu

#### Na stronie z rekordem egzemplarza należy wybrać opcję "Zgłoszenie zakupu".

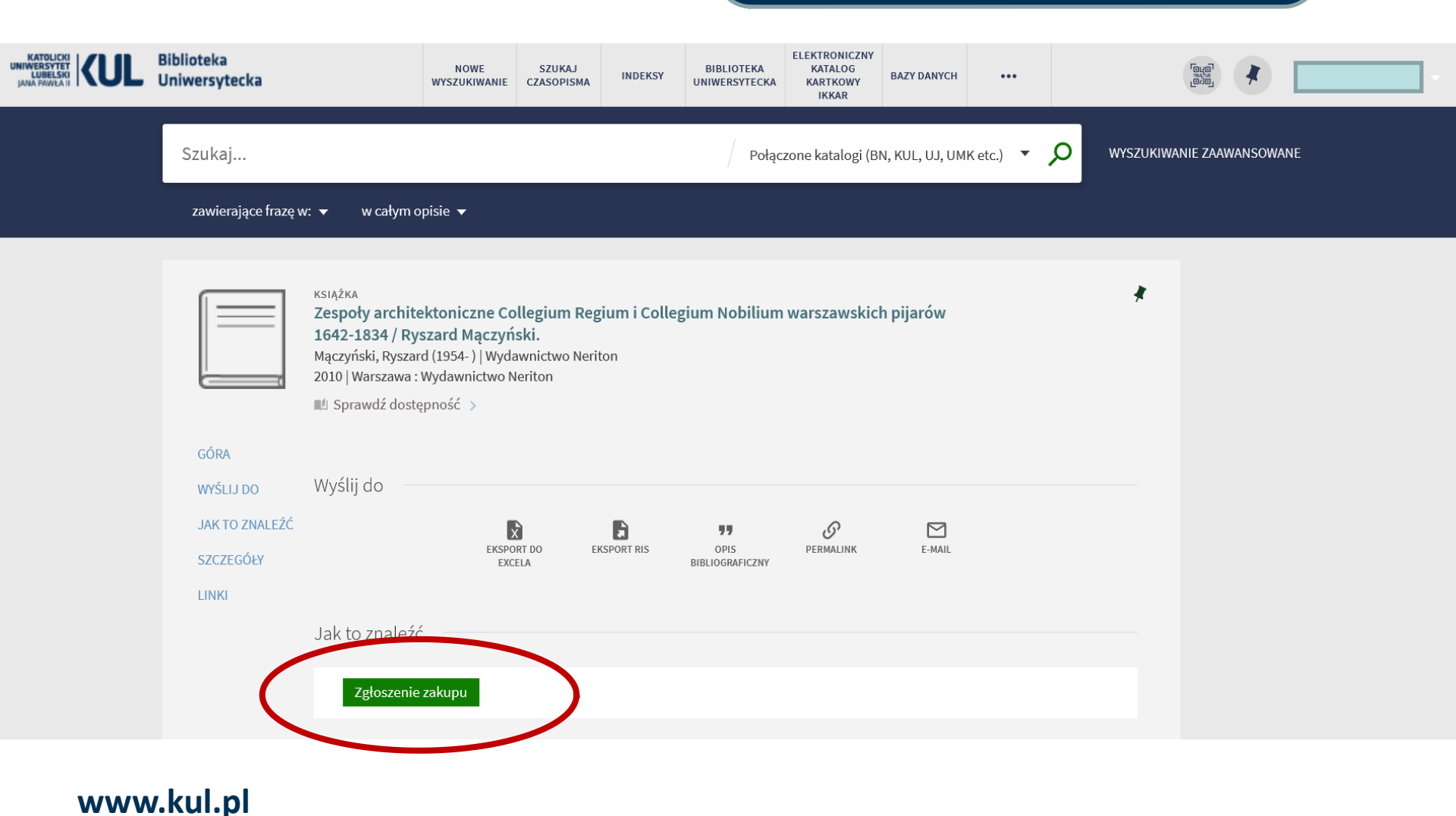

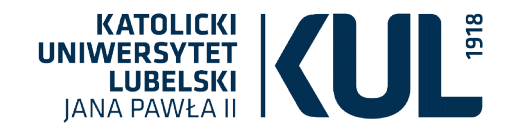

| Zamówienie zakupu                             |                                                                                                    |
|-----------------------------------------------|----------------------------------------------------------------------------------------------------|
|                                               | Typ opisu bibliograficznego () Książka () Czasopismo<br>Tytuł<br>Zespoły architektoniczne Cc<br>Autor<br>Mączyński, Ryszard (1954-) |
|                                               | Wydanie<br>ISBN<br>9788389729828<br>Wydawca<br>Wydawnictwo Neriton,                                                                 |
|                                               | Rok publikacji<br>2010.<br>Miejsce publikacji<br>Tom                                                                                |
| Po wypełnieniu klikamy "WYŚLIJ<br>ZAMÓWIENIE" | Uwaga zamawiającego<br>RESETUJ FORMULARZ                                                                                            |

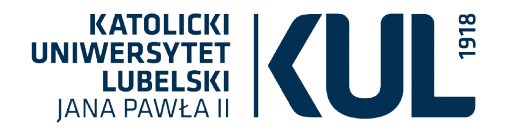

# Informacja zwrotna

| (                                          | zespoły architektoniczne collegium regium i collegium n 🗙 🛛 Połączone katalogi (BN, KUL, UJ, UMK etc.) 👻 🌻 wyszukiwanie zaawansowane                                                                                                    |
|--------------------------------------------|----------------------------------------------------------------------------------------------------|
|                                            | zawierające frazę w: 👻 w całym opisie 👻                                                                                                    |
| 🖍 POWRÓT E                                 | DO LISTY WYNIKÓW                                                                                                    |
|                                            | KSIĄŻKA<br>Zespoły architektoniczne Collegium Regium i Collegium Nobilium warszawskich pijarów<br>1642-1834 / Ryszard Mączyński.<br>Mączyński, Ryszard (1954-)   Wydawnictwo Neriton                                                                                                    |
| GÓRA<br>WYŚLIJ DO<br>JAK TO ZN<br>SZCZEGÓŁ | Wyślij do<br>Wyślij do<br>ALEŹĆ<br>W EKSPORT DO<br>EKSPORT DO<br>EKSP |
| LINKI                                      | Jak to znaleźć<br>POWRÓT<br>Twoje zamówienie zostało pomyślnie złożone. Na swoim koncie możesz sprawdzić status zamówienia.                                                                                                    |
|                                            | DOSTĘPNE W INNYCH BIBLIOTEKACH V<br>Biblioteka Narodowa (Polska)<br>Available in institution<br>Uniwersytet Mikołaja Kopernika w Toruniu<br>Available in institution                                                                                                    |

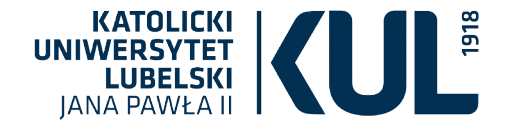

Informacja o złożeniu zgłoszenia zakupu jest dostępna na koncie bibliotecznym w zakładce "Moje zamówienia".

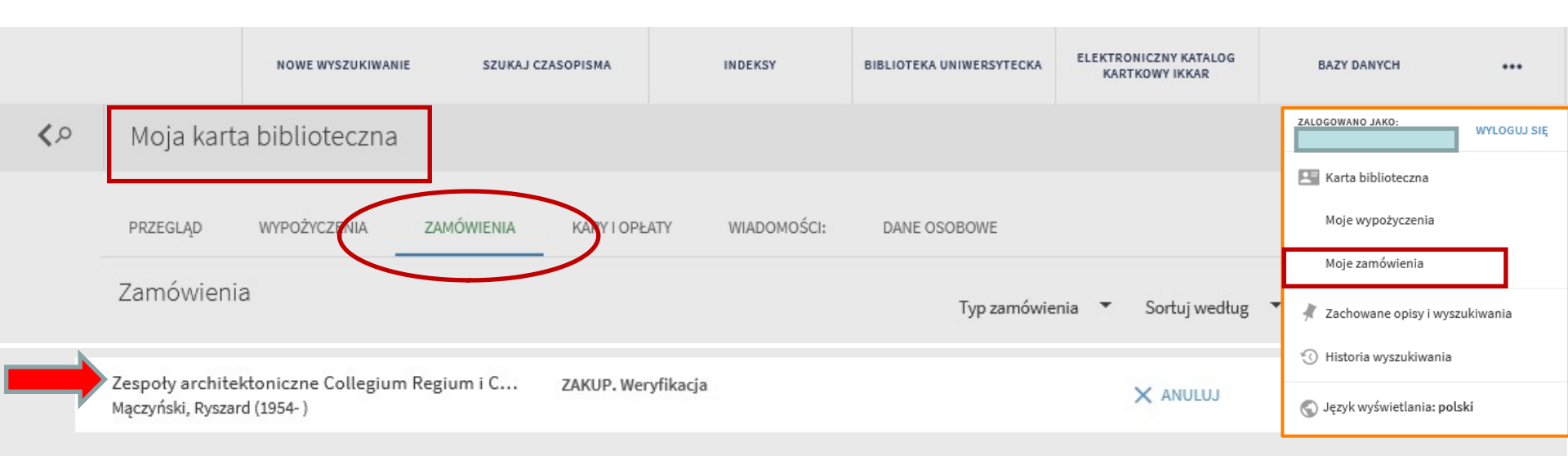

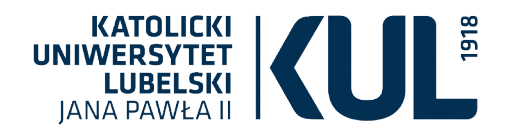

Sposób nr 2: Jeśli książki nie ma w żadnej z bibliotek, używających systemu ALMA, należy złożyć zamówienie zakupu przez formularz.

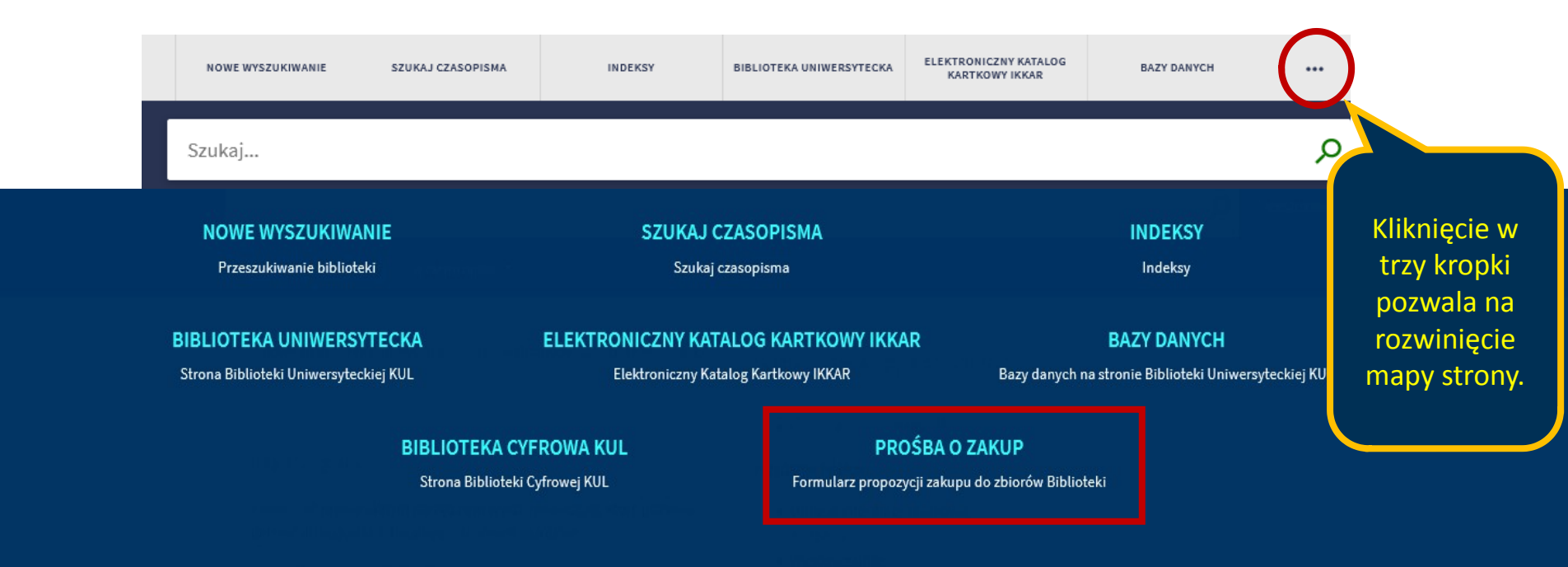

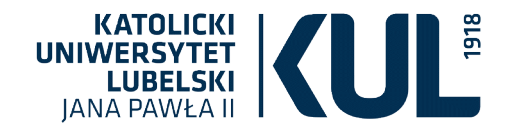

# Złożenie zamówienia zakupu przez formularz "Prośba o zakup"

|                                                                   | NOWE<br>WYSZUKIWANIE | SZUKAJ CZASOPISMA | INDEKSY            | BIBLIOTEKA<br>UNIWERSYTECKA | ELEKTRONICZNY<br>KATALOG KARTKOWY<br>IKKAR | BAZY DANYCH |  |
|-------------------------------------------------------------------|----------------------|-------------------|--------------------|-----------------------------|--------------------------------------------|-------------|--|
|                                                                   |                      | Zamówie           | nie zakupu         |                             |                                            | _           |  |
|                                                                   |                      |                   | Typ opisu bibliogr | raficznego 🔘 Ks             | iążka 🔿 Czasopismo                         | >           |  |
| Zamawiając egzemplarz, należy                                     |                      |                   | ★ Tytuł            |                             |                                            |             |  |
| uzupełnić niezbędne dane                                          |                      |                   | Autor              | 5.5                         |                                            |             |  |
| dotyczące książki.                                                |                      |                   | Wydanie            |                             |                                            |             |  |
| Warto także wpisać nr ISBN                                        |                      |                   | ISBN               |                             |                                            |             |  |
| ksiązki, by sprawdzić, czy dana<br>pozycja na pewno nie występuje |                      |                   | Wydawca            |                             |                                            |             |  |
| w innych bibliotekach.                                            |                      |                   | Rok publikacji     |                             |                                            |             |  |
|                                                                   |                      |                   | Miejsce publikacji |                             |                                            |             |  |
|                                                                   |                      |                   | Tom                |                             |                                            |             |  |
|                                                                   |                      |                   | Uwaga zamawiają    | ącego                       |                                            |             |  |
| Po złożeniu zamówienia zakupu                                     |                      |                   | Q RES              | SETUL FORMULARZ             |                                            | -           |  |
| klikamy "WYŚLIJ ZAMÓWIENIE".                                      |                      |                   | <b>&gt;</b> wy     | YŚLIJ ZAMÓWIENIE            |                                            |             |  |

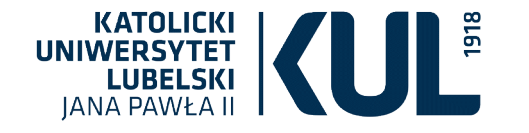

#### Złożenie zamówienia zakupu

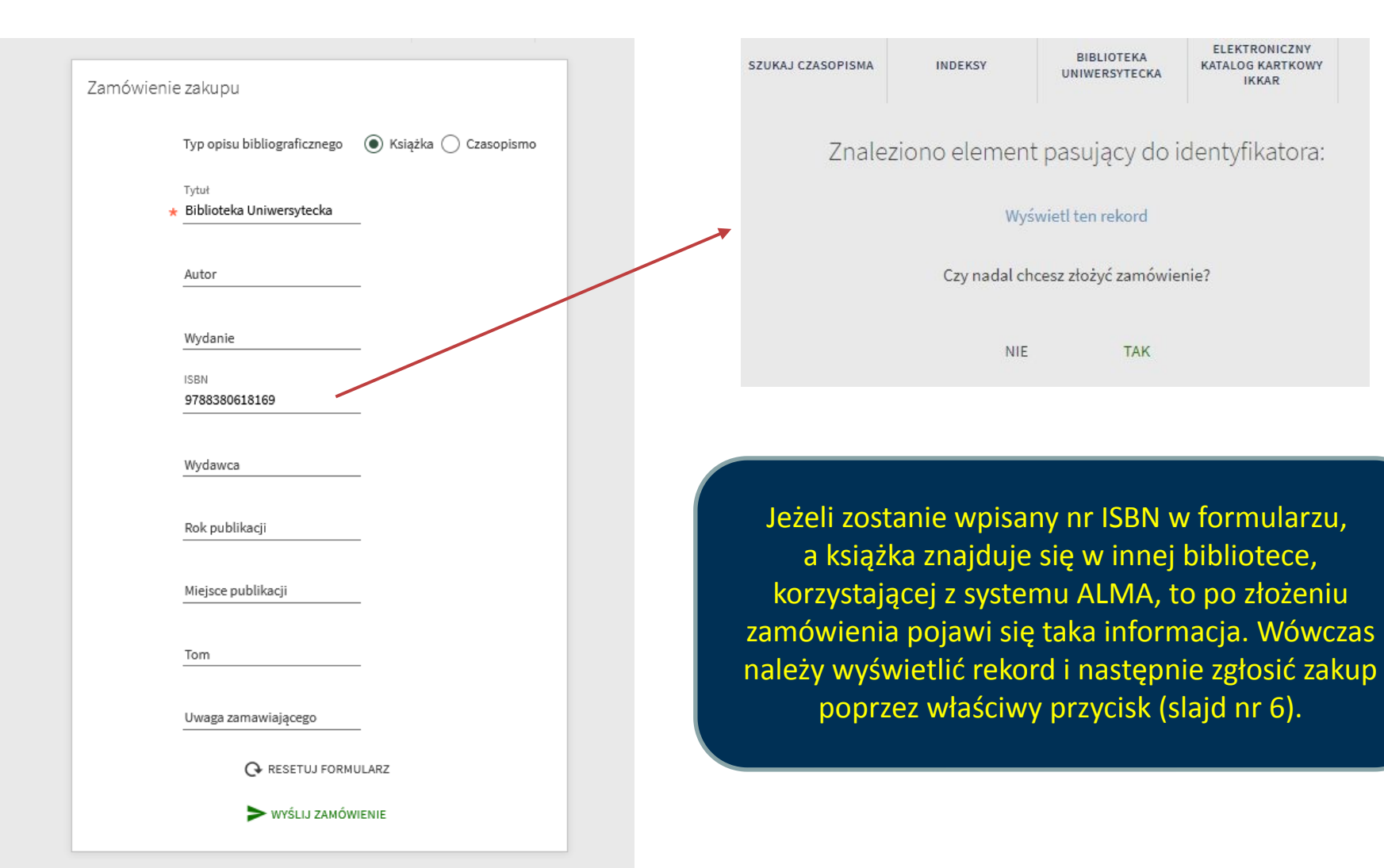

# Dziękujemy za uwagę

WHE DE

Katolicki Uniwersytet Lubelski Jana Pawła II

BIBLIOTEKA UNIWERSYTECKA